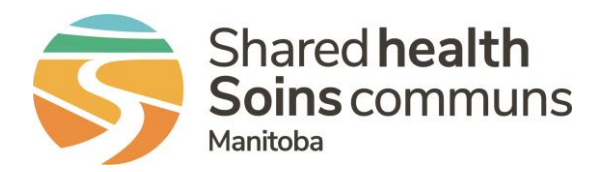

## **RL- Using the Act as Feature**

## **QUICK REFERENCE GUIDE**

Going on Holidays? Use this feature to allow another file manager to log in under your profile to manage safety event submissions. This is a useful feature for coverage during times of absences.

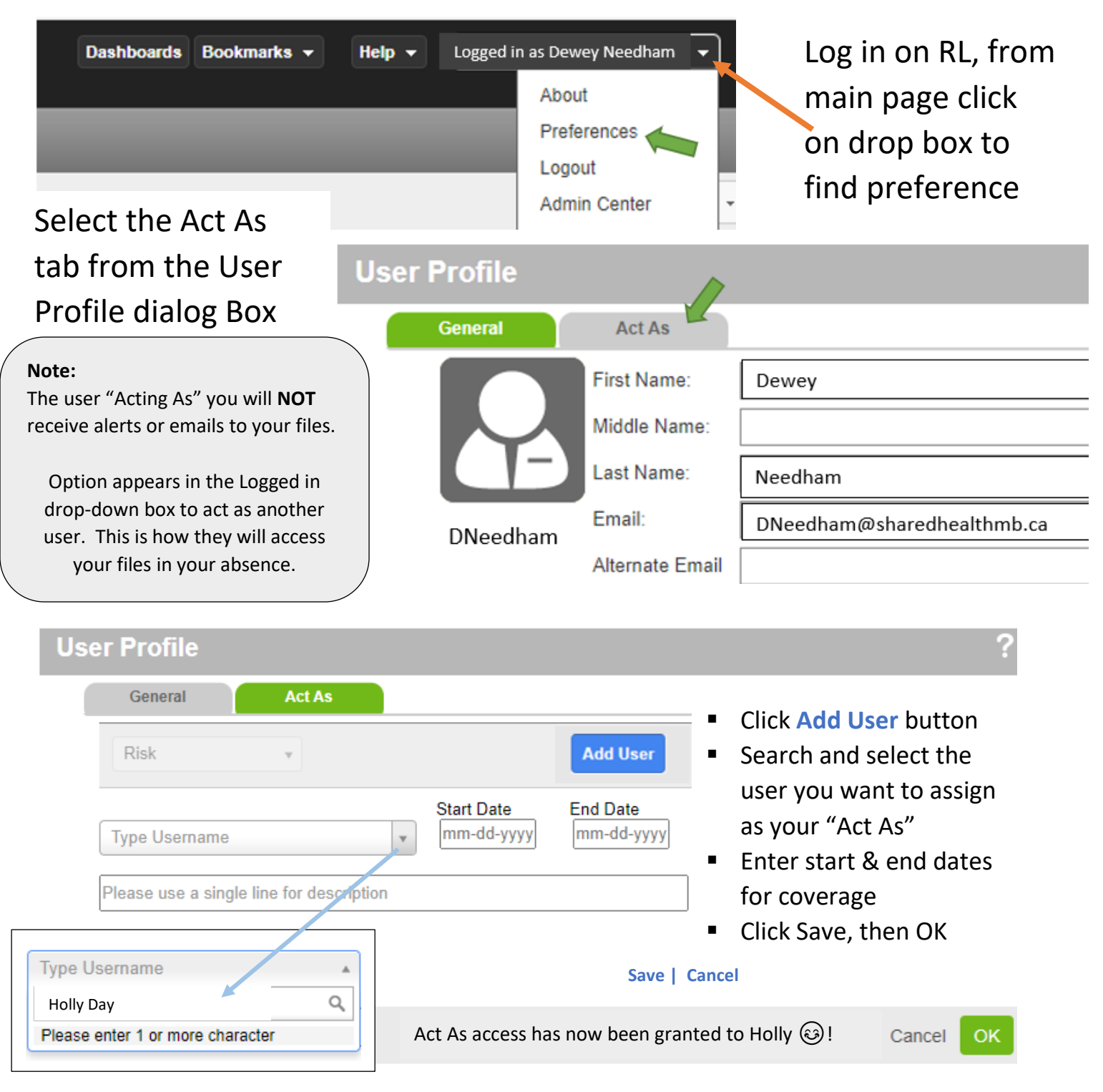

QUESTIONS? Contact <u>RL Support@sharedhealthmb.ca</u>